# GROWATT

#### Configuração EV Charger (Thor)

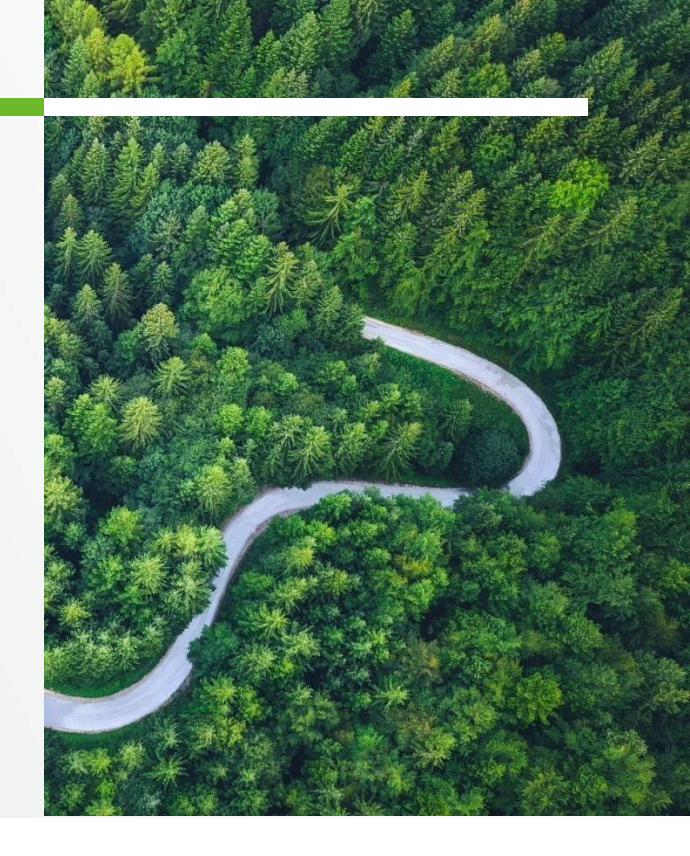

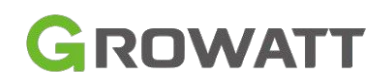

SHENZHEN GROWATT NEW ENERGY TECHNOLOGY CO., LTD

#### Entre na conta pelo ShinePhone

1° No aplicativo, logue na conta que deseja adicionar o dispositivo e vá na opção **GroHome** 

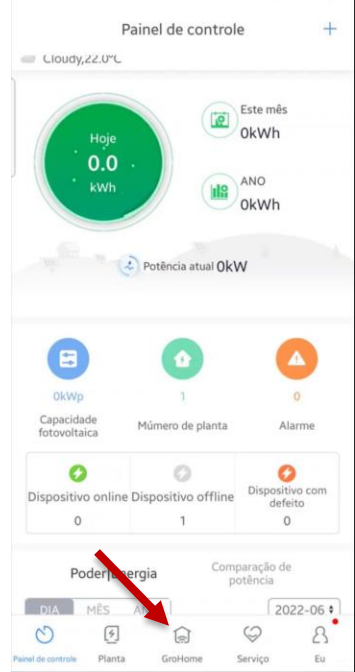

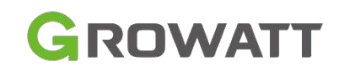

## Adicionar dispositivo

2° Após entrar na opção GroHome, clique em adicionar dispositivo conforme indicado abaixo

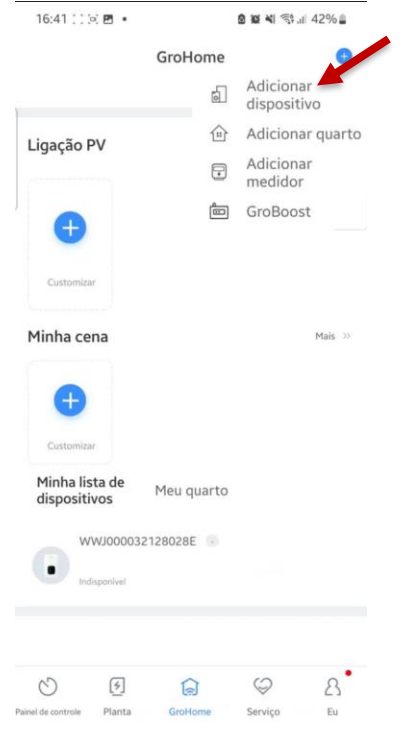

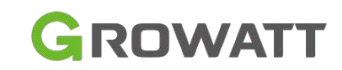

# **Carregador EV**

3° Para o início da configuração, selecione a opção '**Carregador EV**' e clique em próximo

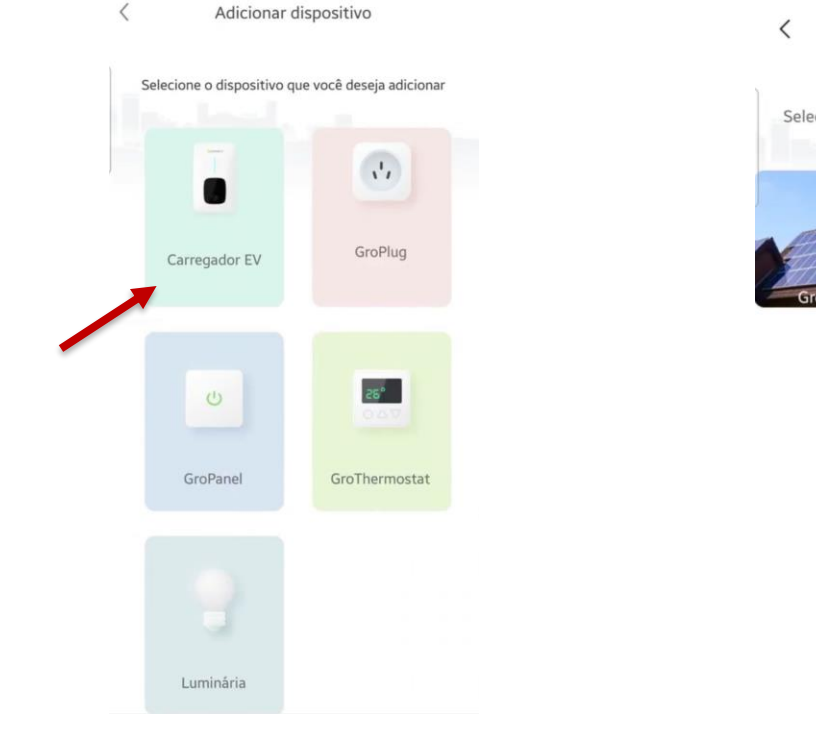

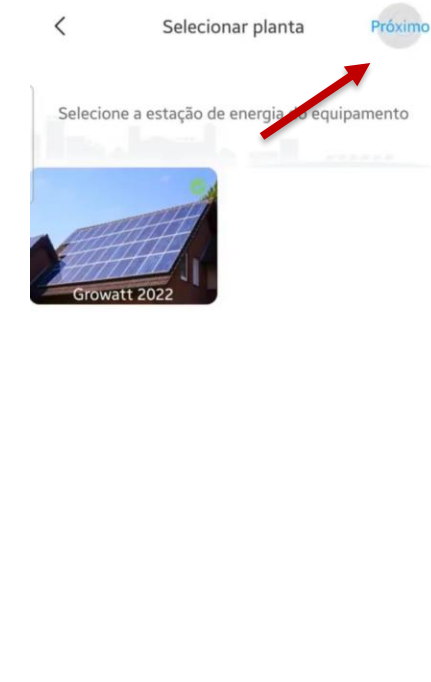

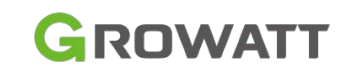

## **Scanear QR Code**

4° Faça a leitura do QR Code do carregador e confirme o número de série do equipamento

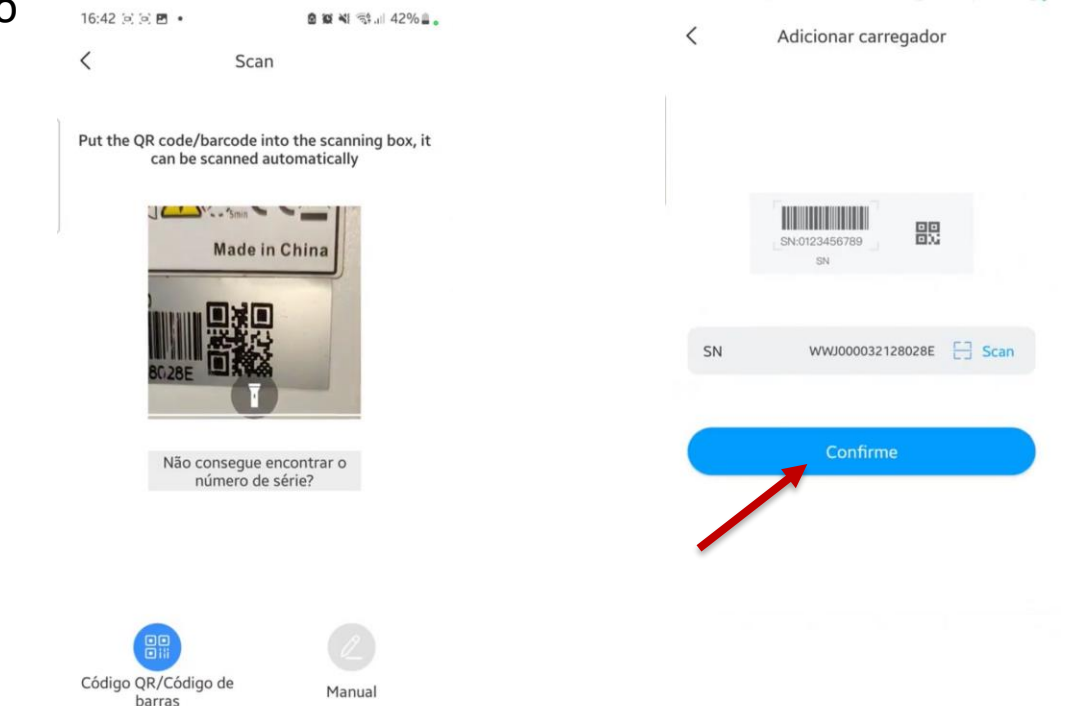

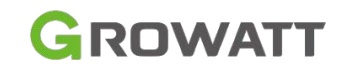

## Método de configuração

5° Selecione a opção 'WiFi' e em seguida clique na opção 'Vá para definir'

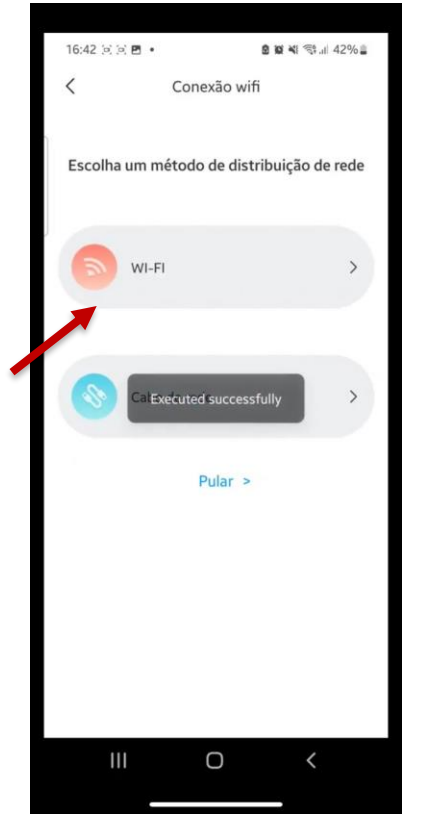

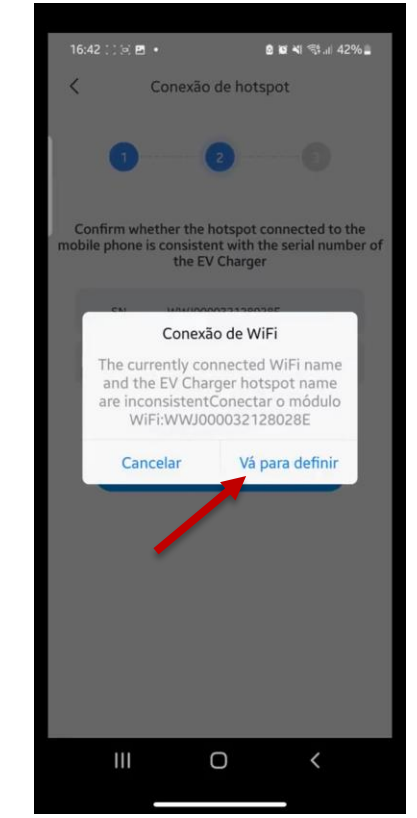

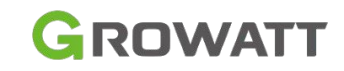

# Conexão na rede do carregador

6°Quando abrir a lista de WiFi do seu aparelho, conecte na rede WiFi gerada pelo EV Charger, volte ao aplicativo e confirme. Caso for solicitado, a senha será: **12345678** 

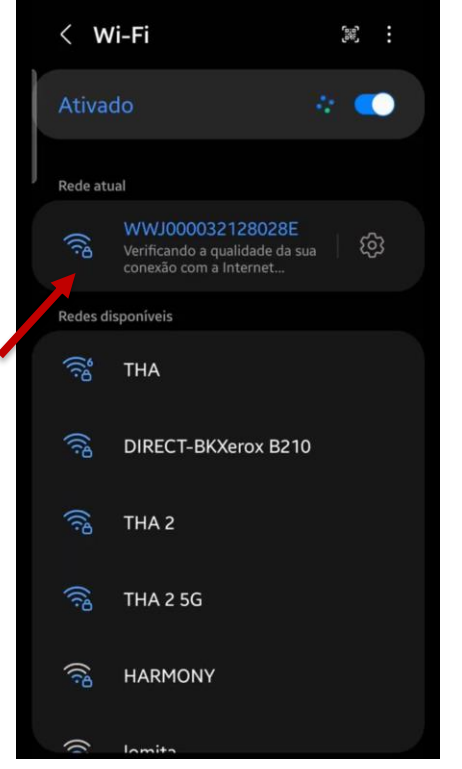

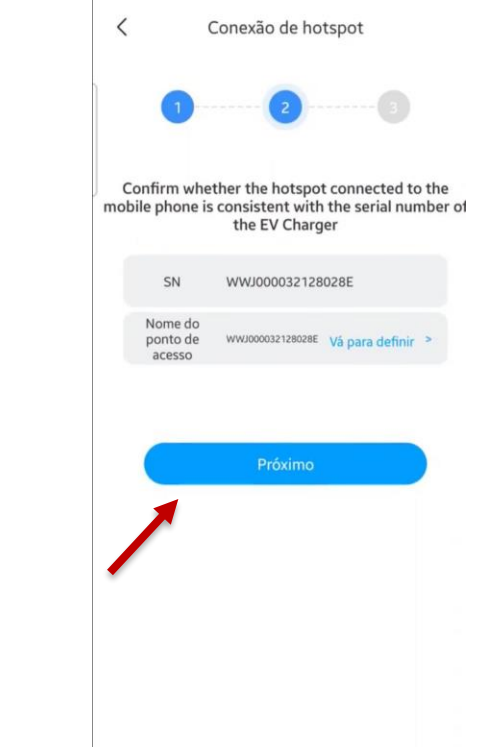

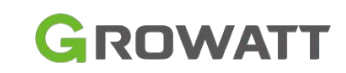

# Conexão rede WiFi do cliente

7°Após voltar ao aplicativo, conecte na rede WiFi do cliente, coloque a senha e clique em próximo

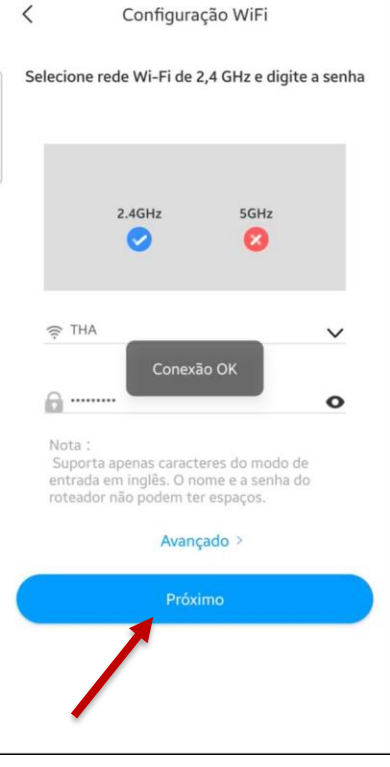

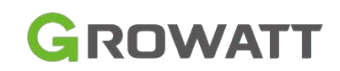

# Final da configuração

8° Ao conectá-lo na rede WiFi desejada, aguarde até que apareça as informações, os dados podem demorar de 2-5 minutos para começarem a subir para o sistema.

| <b>පි• ම ම ම</b> ¶ කි.∥ 42% මූ           | <             | Dados                    |             |
|------------------------------------------|---------------|--------------------------|-------------|
|                                          |               | Poder de carga&Custo     |             |
|                                          | DIA MÉ<br>kWh | ES ANO                   | < 2022/06 > |
| 30                                       |               |                          |             |
| ra atualizar<br>regamento<br>vicação foi |               |                          |             |
| bem-sucedida!                            |               | No chart data available. |             |
| •                                        |               |                          |             |
|                                          |               | Auto consumo             |             |
|                                          | DIA ME        | ÊS ANO                   | < 2022/06 > |
|                                          | kWh           |                          |             |
|                                          |               |                          |             |
|                                          |               |                          |             |
|                                          |               |                          |             |

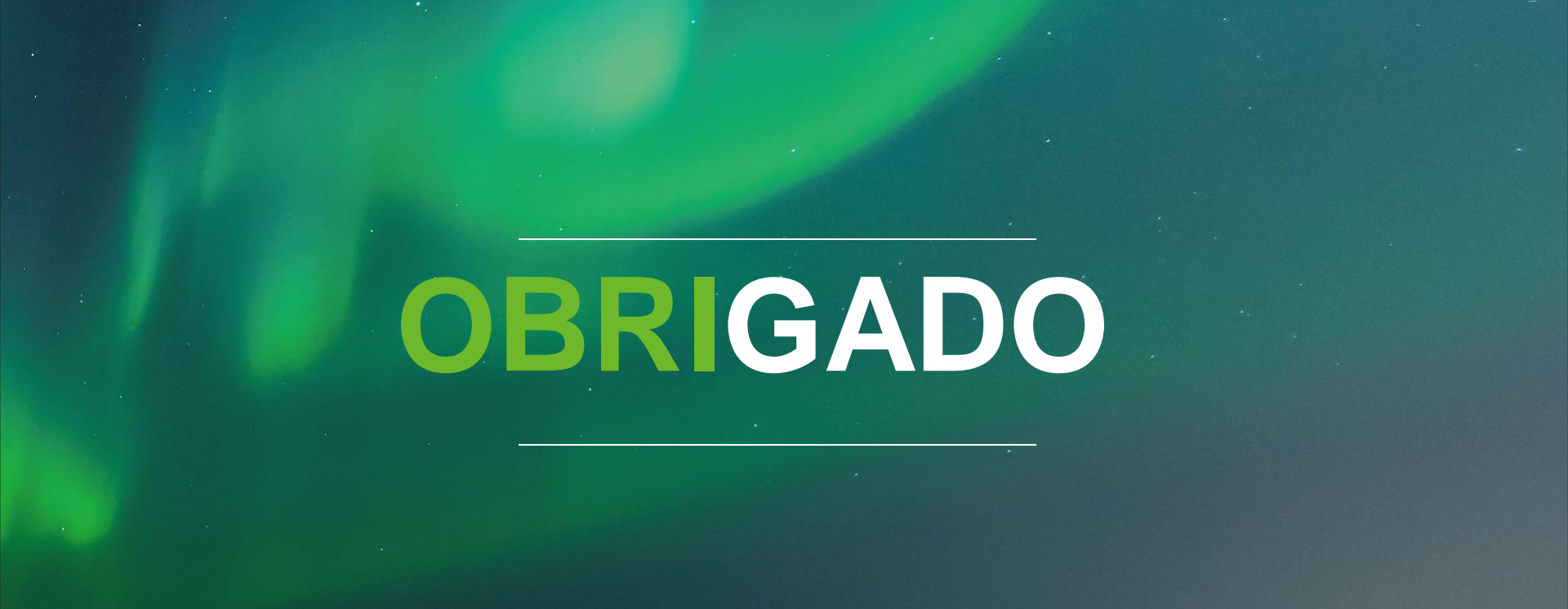

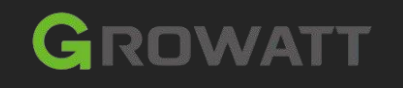

Copyright© 2021 Growatt New Energy Technology CO., LTD

All Rights Reserved. The information contained in this document is only for reference purpose and subject to change by company officials.

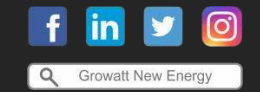

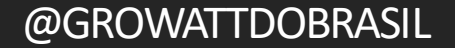